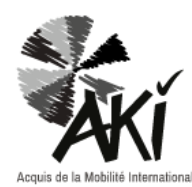

ANERKENNUNGSDOKUMENT BENUTZERANLEITUNG

# SCHRITT 1: Das Kartenspiel Ihrer Teilnehmerinnen und Teilnehmer darstellen Das Anerkennungsdokument stellt das Ergebnis des Fragebogens in Form eines Kartenspiels dar. Die Legende ist wie folgt: Je ausgefüllter der Kreis ist, umso ausgeprägter ist die Kapazität. 1 Punkte Punkte Punkte Punkte Ein Platz für das jeweilige Symbol ist im oberen Bereich jeder Karte vorgesehen. Achtung: Kreise und Karten müssen die gleichen Farben haben. Eine Karte ohne Kreis repräsentiert, dass sich der Teilnehmer an dieser Stelle des Fragebogens nicht geäußert hat. A. Verwenden Sie Ihre Ergebnis-Tabelle, um das entsprechende Symbol für jede Karte wählen zu können, indem Sie die erlangten Punkte berücksichtigen. B. Erstellung Ihrer Spielkarte : 1. Klicken Sie in der Legende auf das gewünschte Symbol, um dies auszuwählen. 2. Drücken Sie Strg+c auf Ihrer Tastatur, um das Symbol zu kopieren. 3. Drücken Sie Strg+v auf Ihrer Tastatur, um das Symbol einzufügen. 4. Klicken Sie auf das eingefügte Symbol und verschieben Sie es auf die gewünschte Spielkarte. 5. Wiederholen Sie diesen Vorgang, bis jede Karte des Kartenspiels ergänzt wurde

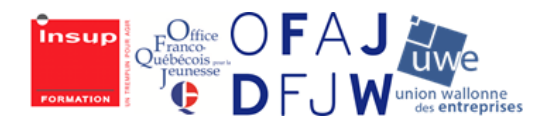

Co-funded by the Erasmus+ Programme of the European Union

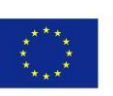

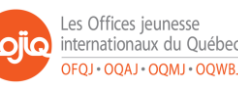

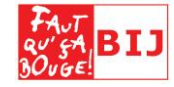

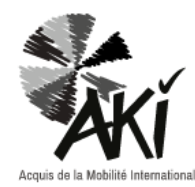

### ANERKENNUNGSDOKUMENT

## BENUTZERANLEITUNG

### SCHRITT 2 : Das Abbild der Kompetenzen Ihrer Teilnehmerinnen und Teilnehmer erstellen

- 1. Übertragen Sie die Angaben aus der Ergebnis-Tabelle in die AKI-Exeldatei : Die Graphik erstellt sich automatisch.
- 2. Konvertieren Sie die grafische Darstellung in eine einzelne PDF-Datei :
  - Klicken Sie auf die Grafik, um Sie auszuwählen.
  - ☑ Kopieren und einfügen auf eine leere Seite der Exel-Datei.
  - ☑ Klicken Sie auf « Datei », anschließend auf« Speichern unter » und wählen Sie PDF als Speicherformat, bevor Sie die Datei abspeichern.
- 3. Die Grafik in Ihr Anerkennungsdokument einfügen:
  - Öffnen Sie Ihr Anerkennungsdokument unter der Rubrik "Abbild meiner AKI-Kompetenzen".
  - ☑ Klicken Sie auf "Werkzeuge" und anschließend auf "Stempel".
  - Eine Symbolleiste öffnet sich am oberen Ende der Seite:

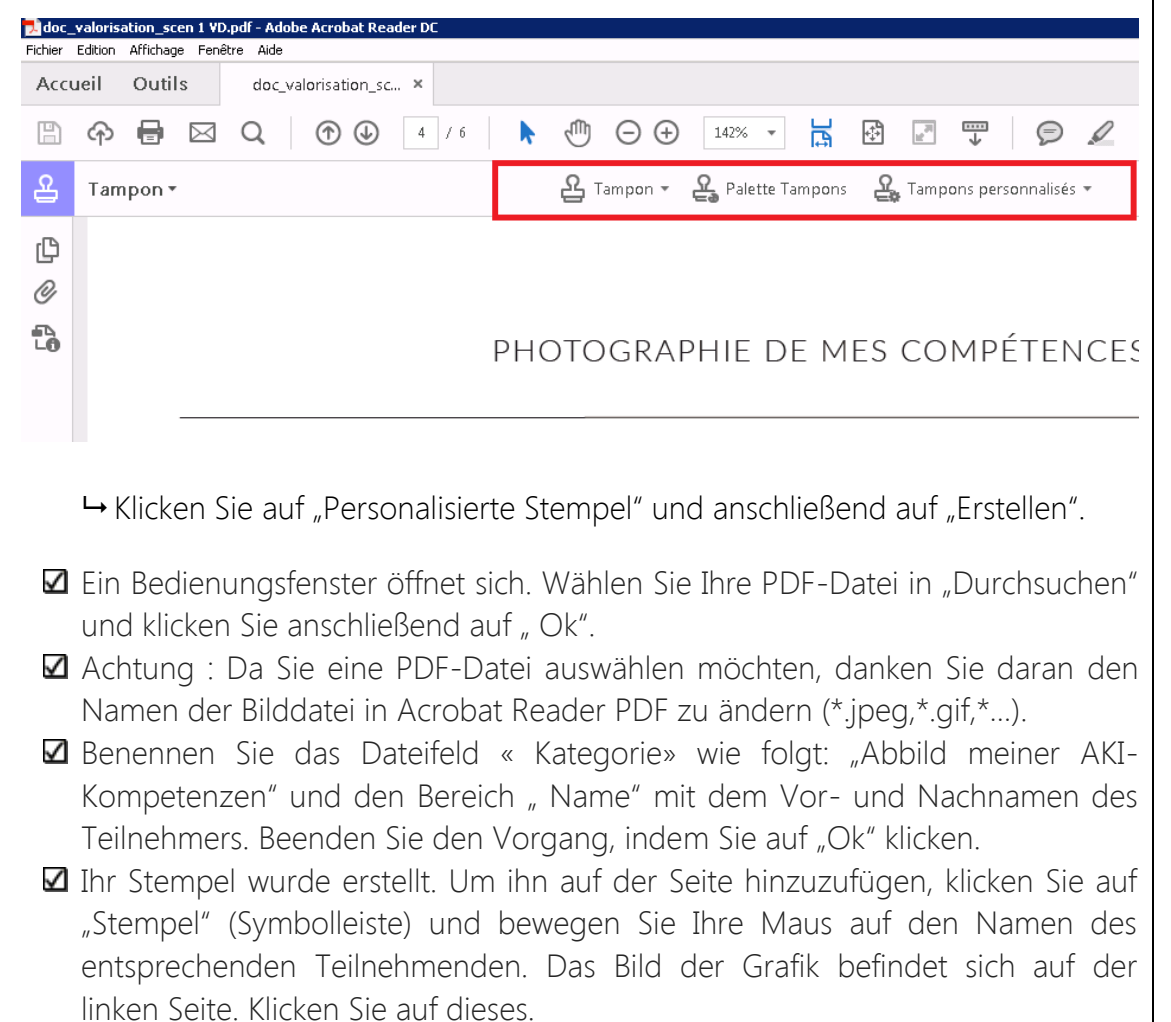

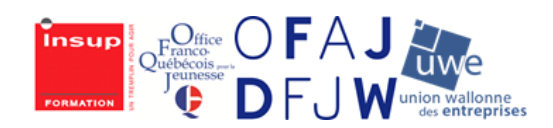

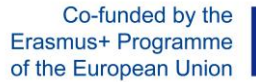

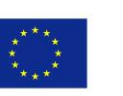

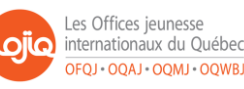

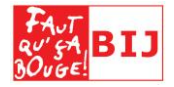

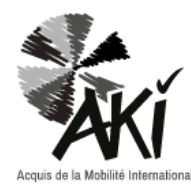

ANERKENNUNGSDOKUMENT

# BENUTZERANLEITUNG

- Z Fügen Sie Ihren Stempel in das Feld unter der Überschrift "Abbild meiner AKI-Kompetenzen" ein, indem Sie direkt auf die gewünschte Position klicken.
- ☑ Die Grafik erscheint auf der Seite. Sie können diese verschieben oder die Größe anpassen, falls Sie dies wünschen.

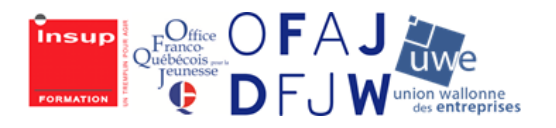

Co-funded by the Erasmus+ Programme of the European Union

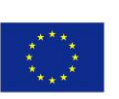

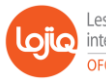

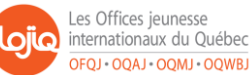

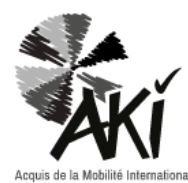

#### ANERKENNUNGSDOKUMENT

## BENUTZERANLEITUNG

### SCHRITT 3 : Aufwertung der Kompetenzen ihrer Teilnehmerinnen und Teilnehmer durch Beispiele

Im AKI-Fragebogen werden die Teilnehmenden dazu eingeladen, ihre Angaben durch Beispiele zu veranschaulichen, die mit Erfahrungen während ihrer Auslandsmobilität verknüpft sind.

Wenn die Teilnehmerin oder der Teilnehmer hat Beispiele gegeben, übertragen Sie diese in die Rubrik « Die Wertschätzung meiner AKI-Kompetenzen » seines Anerkennungsdokuments.

Klicken Sie hierzu auf den Bereich neben den jeweiligen Symbolen. Ein freies Texteingabefeld erscheint anschließend.

Ihr Anerkennungsdokument ist fertiggestellt. Denken Sie daran, dieses zu speichern, bevor Sie es schließen.

Sie können dem Anerkennungsdokument außerdem den/die ausgefüllten Fragebogen/ Fragebögen anhängen.

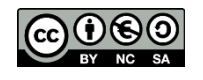

Dieses Dokument steht unter einer Creative Commons Namensnennung – Nicht kommerziell - Weitergabe unter gleichen Bedingungen 4.0 International.

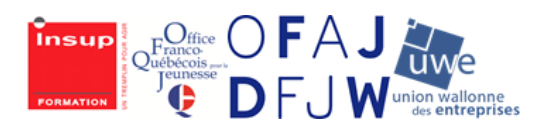

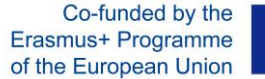

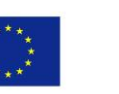

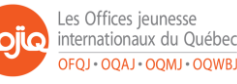

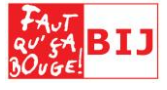